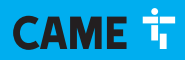

### CAME.COM

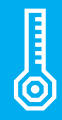

FA01568-FR

CE

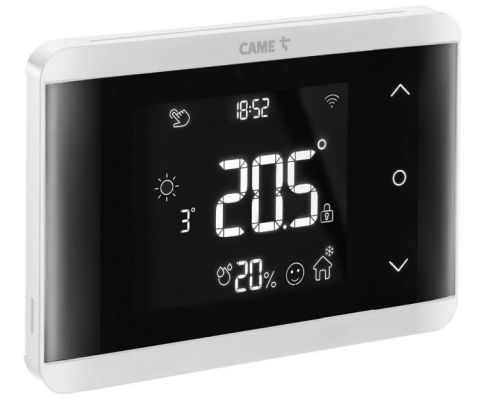

# TH/750 WH WIFI WALL TH/750 BK WIFI WALL

MANUEL D'INSTALLATION ET D'UTILISATION

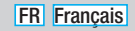

# INSTRUCTIONS GÉNÉRALES POUR L'INSTALLATEUR

Instructions importantes pour la sécurité des personnes : À LIRE ATTENTIVEMENT ! • L'installation, la programmation, la mise en service et l'entretien doivent être effectués par du personnel qualifié et dans le plein respect des normes en vigueur. • L'installateur doit s'assurer de la présence des éventuelles informations destinées à l'utilisateur et contrôler que celui-ci les a bien reçues. • Porter des vêtements et des chaussures antistatiques avant d'intervenir sur la carte électronique. • Avant toute opération de nettoyage ou d'entretien, mettre le dispositif hors tension. • Ce produit ne devra être destiné qu'à l'utilisation pour laquelle il a été expressément conçu et toute autre utilisation est à considérer comme dangereuse. • Came S.p.A. décline toute responsabilité en cas de dommages provoqués par des utilisations impropres, incorrectes ou déraisonnables. • Pour le nettoyage, n'utiliser que des chiffons doux et secs ou légèrement imbibés d'eau ; n'utiliser aucun produit chimique. • Ne pas boucher les trous ou les fentes de ventilation ou de dissipation de la chaleur. • Conserver ces instructions. • Ne pas exposer l'écran LCD aux rayons directs du soleil. • Installe le dispositif dans une position lui permettant de détecter correctement la température ambiante, si possible sur un mur interne, en évitant l'installation dans des ouvertures, derrière des portes, des rideaux ou près de sources de chaleur. • Installer le dispositif sur des surfaces planes sans trop serrer les vis.

## Instructions sur le contrôle à distance du dispositif

L'installation présente quelques fonctions pouvant être gérées sur smartphone/tablette par le biais d'applications spécifiques. L'exécution du contrôle à distance de l'installation requiert la connexion du dispositif à un réseau Wi-Fi domestique avec accès à Internet. • Pour un fonctionnement correct de ce type d'installation, il faut que la qualité du signal Wi-Fi vers le dispositif soit suffisamment élevée. Le contrôle à distance du dispositif par app implique la consommation du trafic de données du smartphone/tablette et du réseau domestique ; le coût de cette consommation est à la charge de l'utilisateur.

Références normatives Directive RED

CAME S.p.A. déclare que le produit décrit dans ce manuel est conforme à la Directive 2014/53/UE et au document Radio Equipment Regulations 2017.

Les textes complets des déclarations de conformité UE (CE) et UK (UKCA) sont disponibles sur www.came.com.

Mise au rebut et élimination. Ne pas jeter l'emballage et le dispositif dans la nature au terme du cycle de vie de ce dernier, mais les éliminer selon les normes en vigueur dans le pays où le produit est utilisé. Le symbole et le sigle du matériau figurent sur les composants recyclables.

### DESCRIPTION

845AA-0140

TH/750 WH WIFI WALL -Chronothermostat WIFI mural avec touches à effleurement, relais double, coloris blanc. Alimentation 220-240 VAC.

845AA-0150

TH/750 BK WIFI WALL -Chronothermostat WIFI mural avec touches à effleurement, relais double, coloris noir. Alimentation 220-240 VAC.

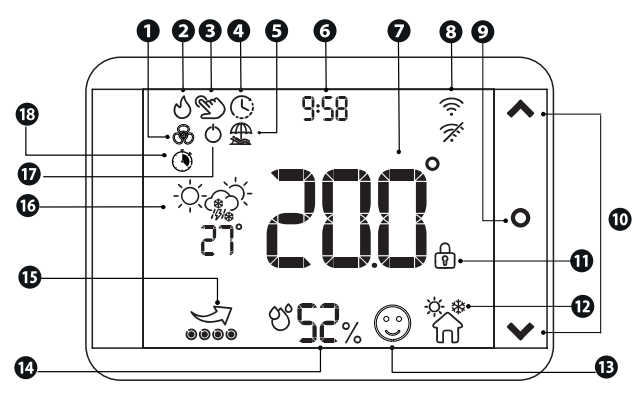

Installation de climatisation en fonction
Installation de chauffage en fonction
Zone thermique en mode manuel
Zone thermique en mode automatique
Zone thermique en mode vacances
Horloge
Température intérieure lue
État connexion WiFi
Touche changement de modalité
Touche changement de modalité

- Touches de navigation
- Verrouillage écran activé

Modalité chauffage ou climatisationNiveau de confort

Le niveau de confort dépend de la température, de l'humidité et de la saison.

Humidité intérieure

- Zone thermique en mode BOOST
- 🖸 Info Météo

Zone thermique éteinte

Deuxième relais en modalité minuterie

Si votre chronothermostat est en mode veille, approchez votre main pour le réactiver.

### Données techniques

| MODÈLES                                                    | TH/750 WH<br>WIFI WALL | TH/750 BK<br>WIFI WALL |
|------------------------------------------------------------|------------------------|------------------------|
| Degré de protection (IP)                                   | 30                     |                        |
| Alimentation (V)                                           | 220-240                | D AC                   |
| Fréquence (Hz)                                             | 50/6                   | 0                      |
| Absorption maximum (mA)                                    | 20                     |                        |
| Autonomie en cas de coupure de courant (heures)            | 4                      |                        |
| Température de fonctionnement (°C)                         | 0-40                   | )                      |
| Humidité relative de fonctionnement maxi en<br>pourcentage | 93 Sans cond           | densation              |
| Conformité normes                                          | Directive              | RED                    |
| Classe du logiciel                                         | А                      |                        |
| Classe énergétique*                                        | IV                     |                        |
| Dimensions (mm)                                            | 126 x 87               | x 26                   |
| Sécurité wireless                                          | WPA/WPA2-P             | PSK, WEP               |
| Standard wireless                                          | 802.11b, 8<br>802.1    | 02.11g,<br>1n          |
| Champ de fréquence sans fil (MHz)                          | 2.412 - 2              | 2.472                  |
| Puissance de transmission (dBm)                            | 20                     |                        |
| Matériau                                                   | ABS                    | ;                      |
| Courant max. avec charge résistive et relais 250 V (A)     | 5                      |                        |
| Courant max. avec charge inductive et relais 250 V (A)     | 2                      |                        |
| Nombre sorties relais                                      | 2 x (NO-I              | E-NF)                  |
| Type d'action du relais                                    | 1B-l                   | J                      |
| Résolution lecture température (°C)                        | 0,1                    |                        |
| Précision de la sonde interne (°C)                         | ±0,5                   | 5                      |
| Température maximum de la tête de commande (°C)            | 40                     |                        |
| Intervalle de détection de la température ambiante (s)     | 15                     |                        |

\* 🛄 Cette donnée est significative UNIQUEMENT pour le marché italien.

# INSTALLATION

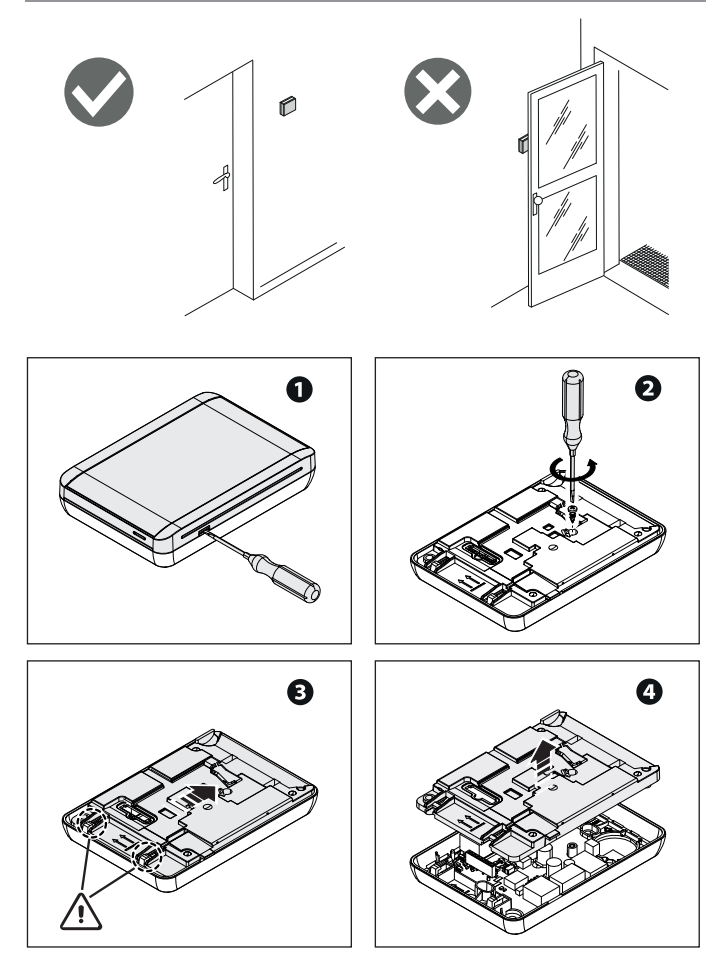

Page-Maner 1401 568-FR-07/2021-@CAMES.p.A.-Leconterudecemanuelestsuscaptibledes/bidides modifications atoutmomentetarasaucumpravia.-Traductiondesinstructionsoriginales

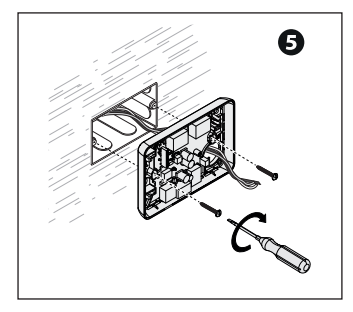

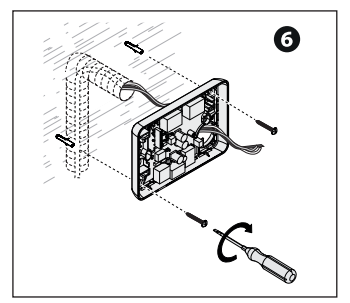

# **BRANCHEMENTS ÉLECTRIQUES**

Effectuer les branchements électriques en fonction du dispositif commandé par le chronothermostat. Consulter la documentation technique du dispositif à commander.

En cas de coupure de courant, le relais reste à l'état précédant la chute de tension.

# LÉGENDE

- 1 U1 = Brûleur
- 2 U2 = Chaudière
- RL1 = Relais associé à la fonction chauffage/climatisation
- RL2 = Relais associé à la fonction chauffage/minuterie

### Exemple 1

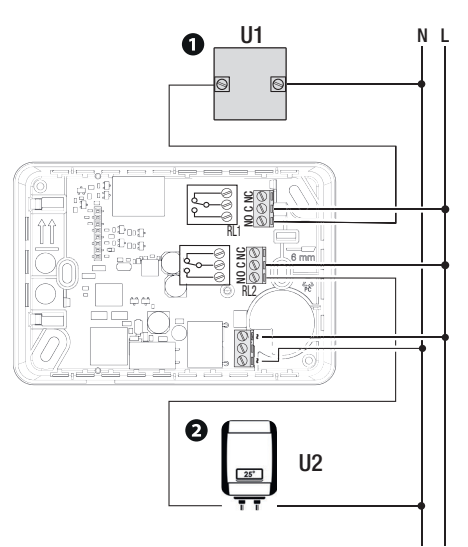

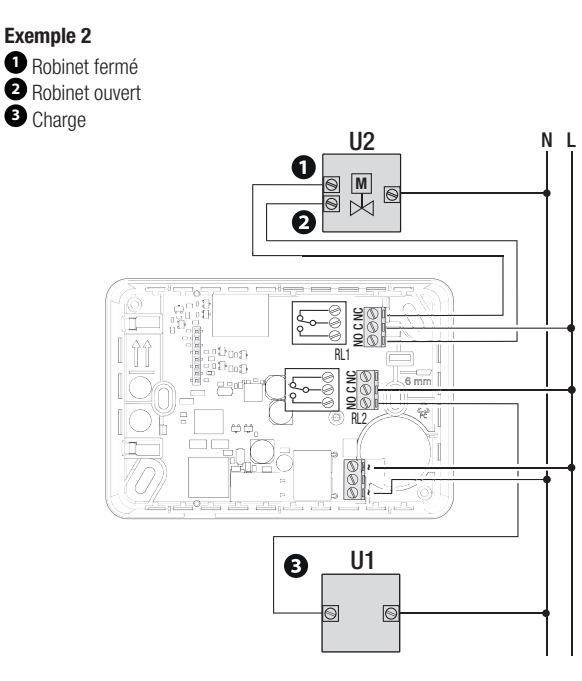

# **OPÉRATIONS FINALES**

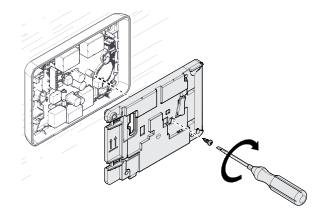

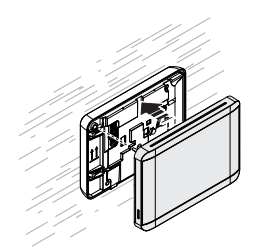

### **MISE EN FONCTION**

Téléchargez l'app THermo sur Google Play ou App Store.

CAME T

Avant d'accéder à l'application THermo, s'assurer que le Smartphone/Tablette est bien connecté à Internet via le réseau de données 3G/4G ou via un réseau WIFI permettant une navigation correcte ainsi que la visibilité du Cloud CameConnect (ports 8883 et 1883).

Pour la mise en fonction du chronothermostat, il est nécessaire de connaître le nom et le mot de passe du réseau Wi-FI (SSID).

# Légende icônes

| lcône | État                                                   | Signification                                                                                                    |
|-------|--------------------------------------------------------|----------------------------------------------------------------------------------------------------|
| Ŕ     | Icône clignotante (1 s ON, 1 s OFF)                    | Indique la création d'un réseau Wi-Fi<br>par le thermostat programmable et<br>indique que ce dernier n'a toujours<br>pas été configuré.   |
| Ŕ     | Icône clignotante (1 clignotement bref toutes les 3 s) | Indique que le thermostat<br>programmable a été configuré et qu'il<br>tente de se connecter au réseau Wi-Fi<br>domestique.                |
| Ŕ     | Icône allumée en permanence                            | Indique que le thermostat<br>programmable est connecté au réseau<br>Wi-Fi domestique mais n'est pas<br>connecté/enregistré à CAMEConnect. |

Lorsque l'icône décrite dans le tableau ci-dessus clignote, le chronothermostat ne peut être commandé que localement et non pas via l'APP THermo.

| lcône | État                                | Signification                                                                                                    |
|-------|-------------------------------------|----------------------------------------------------------------------------------------------------|
| (((-  | Icône clignotante (1 s ON, 1 s OFF) | Indique la création d'un réseau Wi-Fi<br>par le thermostat programmable et<br>indique que ce dernier est connecté<br>au smartphone en phase de<br>configuration. |
| (((-  | Icône allumée en permanence         | Indique que le thermostat<br>programmable est connecté au<br>réseau Wi-Fi domestique et qu'il est<br>connecté/enregistré à CAMEConnect.                          |

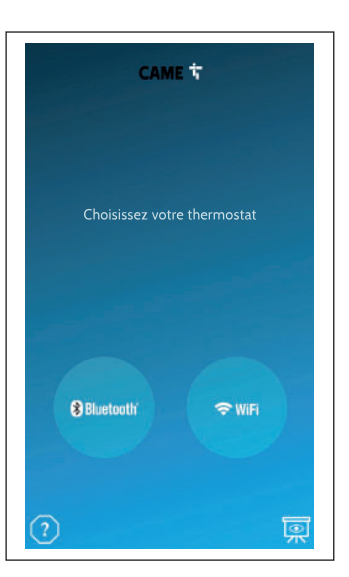

| <<br>♣❶<br>ÔNNECT    |
|----------------------|
| Nom d'utilisateur    |
| Mot de passe         |
| $\rightarrow$        |
| Mot de passe oublié? |
| САМЕ 🕇               |
|                      |

Sélectionner la connexion Wi-Fi.

Saisir le nom d'utilisateur et le mot de passe pour accéder ou bien créer un nouveau compte CAMEConnect en appuyant sur l'icône **O**.

| < | Enregistrement                |
|---|-------------------------------|
|   | lom d'utilisateur Souhaité(*) |
|   |                               |
|   |                               |
|   |                               |
|   |                               |
|   |                               |

Entrer les données requises pour créer un nouveau compte CAMEConnect. Effectuer le login.

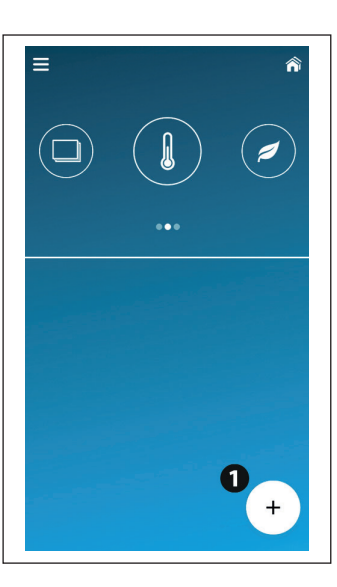

• Toucher cette icône pour ajouter un nouveau chronothermostat.

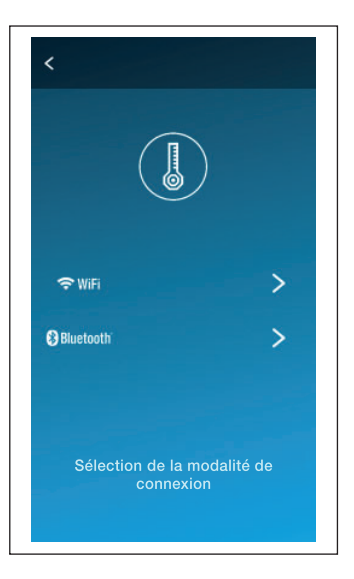

Sélectionner le mode de connexion Wi-Fi.

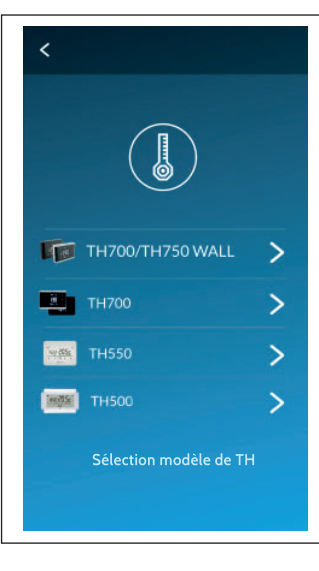

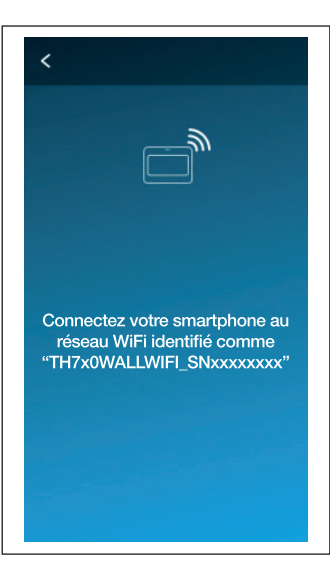

Sélectionner TH700/TH750WALL.

Se connecter au réseau Wi-Fi TH7x0WALLWiFi\_SNxxxxxx.

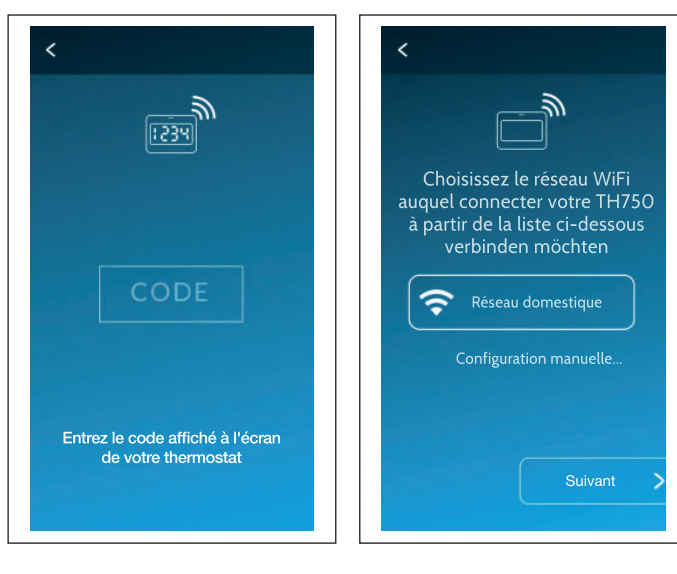

Entrer le code affiché à l'écran du TH.

Choisir le réseau Wi-Fi auquel connecter le dispositif.

| <                                                 |         |   |
|---------------------------------------------------|---------|---|
| Mot de                                            | passe   |   |
| Entrer le mot de passe pour le réseau sélectionné |         |   |
| mot de passe                                      |         |   |
| Afficher le mot de passe                          |         |   |
| Annuler                                           | Ok      |   |
|                                                   | Suivant | > |

| TH750WAL                      | LWiFi v.1.0                    |
|-------------------------------|--------------------------------|
| Keycode                       |                                |
| 000000000                     | 1234543                        |
| Entrer la des<br>nouvelle zon | cription de la<br>le thermique |
| Maison                        |                                |
| Maison                        |                                |

Saisir les données d'identification du propre réseau Wi-Fi.

Entrer une description pour identifier le nouveau thermostat programmable. Appuyer sur [Suivant].

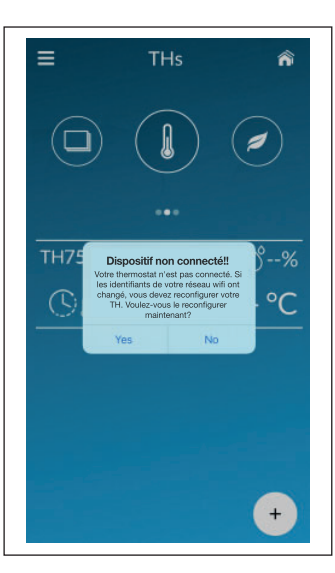

En cas de chronothermostat non connecté, il est nécessaire de configurer à nouveau les identifiants de réseau.

Sélectionner le chronothermostat à configurer.

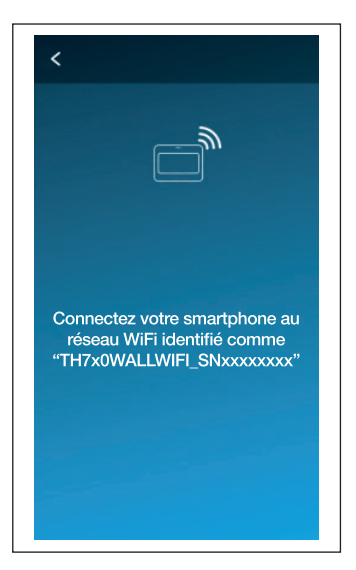

Réinitialiser la configuration Wi-Fi (réinitialisation du chronothermostat menu NET).

Connecter le smartphone au réseau Wi-Fi du chronothermostat et suivre la procédure guidée.

### Configuration du deuxième relais

| < Configurations                   |      |          |  |
|------------------------------------|------|----------|--|
| Saison                             |      |          |  |
| Hiver                              | Été  | Éteinte  |  |
| Afficheur Mode                     |      |          |  |
| Normale Réduite                    |      |          |  |
| Relais 2 Climatisation             |      |          |  |
| Algorithme<br>de contrôle:         | Diff | érentiel |  |
| Calibrage<br>Température < 0.0°C > |      |          |  |
| Smart Backlight                    |      |          |  |

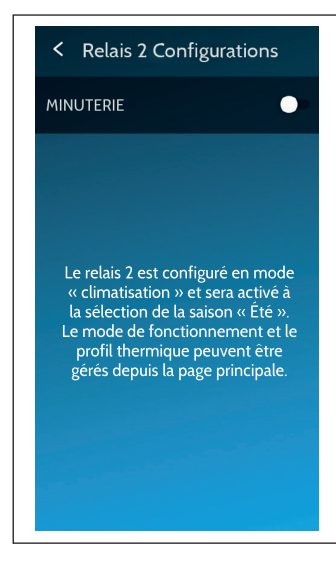

Par défaut, le chronothermostat est en mode Climatisation.

Pour modifier le mode de fonctionnement, appuyer sur **O** [Climatisation].

Configurer le deuxième relais en mode Minuterie à l'aide du toggle **2**.

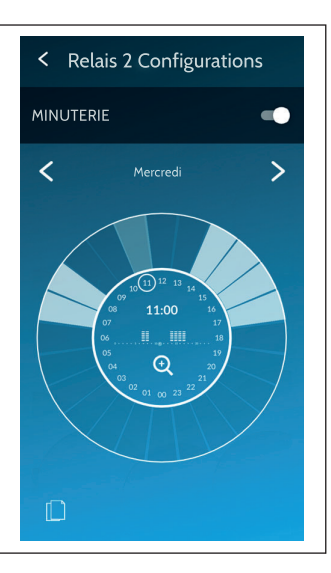

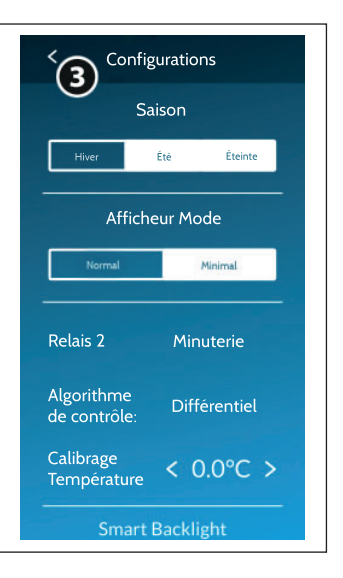

Configurer le profil thermique hebdomadaire de la minuterie.

Les zones blanches indiquent quand le relais sera fermé.

Appuyer sur **3** (flèche retour) pour sauvegarder les modifications apportées.

## UTILISATION DU DISPOSITIF

À son premier allumage, le chronothermostat est en mode chauffage automatique. L'écran affiche la température lue.

### Programmation hebdomadaire préconfigurée de la température

Pour permettre une utilisation immédiate du chronothermostat, il est possible d'utiliser la programmation préconfigurée aussi bien pour le chauffage que pour la climatisation.

### Chauffage

### Tableau de la programmation du chauffage du lundi au vendredi

| Plage horaire        | Niveau température de point de consigne |
|----------------------|-----------------------------------------|
| de 00 h 00 à 06 h 00 | $T1 = 16^{\circ}C$                      |
| de 06 h 00 à 08 h 00 | $T3 = 20^{\circ}C$                      |
| de 08 h 00 à 11 h 00 | $T1 = 16^{\circ}C$                      |
| de 11 h 00 à 13 h 00 | $T3 = 20^{\circ}C$                      |
| de 13 h 00 à 17 h 00 | T2 = 18°C                               |
| de 17 h 00 à 22 h 00 | $T3 = 20^{\circ}C$                      |
| de 22 h 00 à 00 h 00 | T1 = 16°C                               |

### Tableau de la programmation du chauffage samedi et dimanche

| Plage horaire        | Niveau température de point de consigne |
|----------------------|-----------------------------------------|
| de 00 h 00 à 07 h 00 | T1 = 16°C                               |
| de 07 h 00 à 14 h 00 | $T3 = 20^{\circ}C$                      |
| de 14 h 00 à 17 h 00 | T2 = 18°C                               |
| de 17 h 00 à 22 h 00 | T3 = 20°C                               |
| de 22 h 00 à 00 h 00 | T1 = 16°C                               |

### Climatisation

### Tableau de la programmation de la climatisation du lundi au dimanche

| Plage horaire        | Niveau température de point de consigne |
|----------------------|-----------------------------------------|
| de 00 h 00 à 06 h 00 | T3 = 28°C                               |
| de 06 h 00 à 22 h 00 | T1 = 24°C                               |
| de 22 h 00 à 00 h 00 | T3 = 28°C                               |

# Modalité de fonctionnement

### Fonctionnement de base

B Les modalités de fonctionnement de base peuvent être sélectionnées via l'APP THermo ou sur le chronothermostat.

### Modalité MANUELLE

Cette modalité permet de régler rapidement la température.

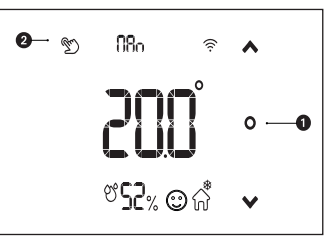

Touche changement de modalité
 Zone thermique en mode manuel

Appuyer sur **1** jusqu'à ce que l'écran visualise l'icône **2**.

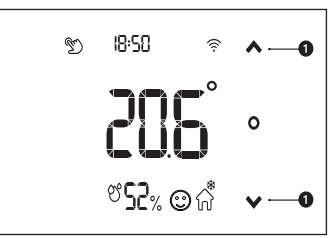

• Touches de navigation

Sélectionner la température désirée à l'aide des touches **①**.

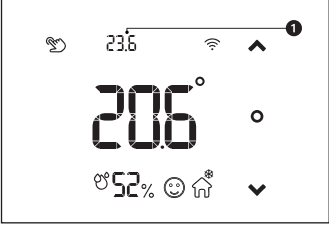

1 Température configurée

Si votre chronothermostat est en mode veille, approchez votre main pour en réactiver l'écran.

L'écran affiche pendant quelques secondes la température configurée à la place de l'heure **1**. م چ 23.5 ∉ ⊶• <mark>2005</mark> •⊷ ۳52% ©∱ ب

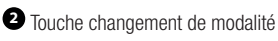

Appuyer sur 2 pour passer à la modalité suivante.

A défaut d'enfoncement d'une touche quelconque, le chronothermostat affichera l'heure au bout de quelques secondes.

### Modalité AUTOMATIQUE

La modalité AUTOMATIQUE permet d'utiliser le chronothermostat avec une programmation horaire prédéfinie en mode chauffage ou climatisation, sur trois niveaux de température préétablis.

La personnalisation de la programmation horaire n'est possible que par le biais de l'App THermo.

### Modalité BOOST

La modalité BOOST permet d'activer le chauffage ou la climatisation pour une durée limitée (30, 60, 90 ou 120 minutes) indépendamment de la programmation configurée et de la température ambiante.

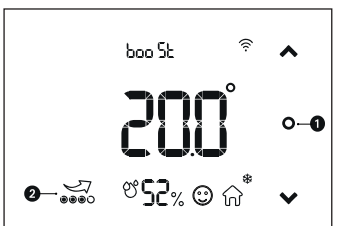

Touche changement de modalité
 Zone thermique en mode BOOST

Appuyer sur **1** jusqu'à ce que l'écran visualise l'icône **2**.

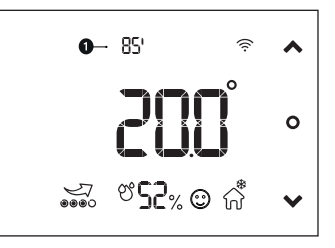

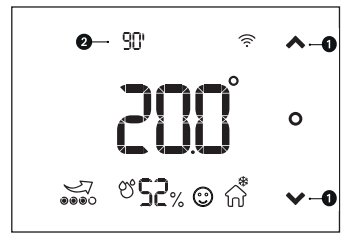

Touches de navigation
 Temps d'activation

Configurer le temps d'activation 2 à l'aide des touches 1.

• Le chronothermostat commence le compte à rebours.

Le compte à rebours apparaît lorsque l'écran est en mode veille.

Approcher la main pour activer l'affichage et visualiser l'heure actuelle.

Après écoulement du délai configuré, le chronothermostat reprendra le mode de fonctionnement précédemment configuré.

# age 26-Manuel FA01568-FR-07/2021-@CAMES.p.A.-Lecontenude: emanuelest susceptible desubir des modifications atout momentet can accumprized as in a contenude contained as a contenude contained as a contenude cont

### Modalité VACANCES

La modalité VACANCES permet de configurer une température à maintenir pendant un certain nombre de jours.

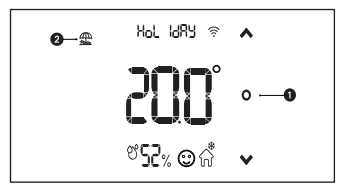

Touche changement de modalité
 Zone thermique en mode vacances

Appuyer sur **1** jusqu'à ce que l'écran visualise l'icône **2**.

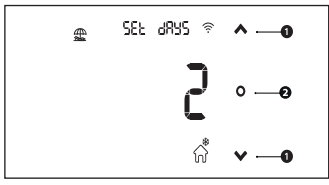

Touches de navigation
 Touche changement de modalité

Configurer le nombre de jours à l'aide des touches **O**.

Appuyer sur la touche 2 pour régler la température à maintenir dans l'intervalle de jours précédemment configuré.

En maintenant les touches **O** enfoncées, le nombre de jours souhaité sera atteint plus rapidement.

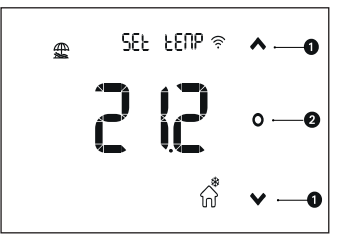

Touches de navigation
 Touche changement de modalité

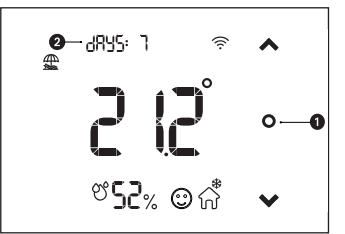

Touche changement de modalité
À l'activation de l'écran, le nombre de jours de vacances restants s'affiche.

Configurer la température désirée à l'aide des touches ①. Appuyer sur ② pour confirmer la

température.

En maintenant les touches ①

enfoncées, la température souhaitée sera atteinte plus rapidement.

Après écoulement du nombre de jours configuré, le chronothermostat reprendra le mode de fonctionnement automatique.

Appuyer sur **1** pour passer à la modalité suivante.

### OFF - Désactivation du contrôle thermique

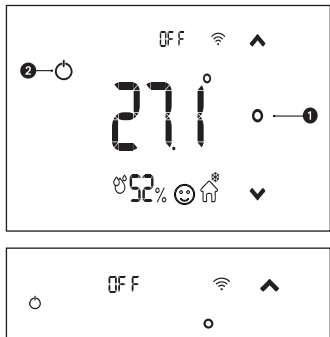

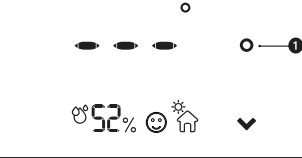

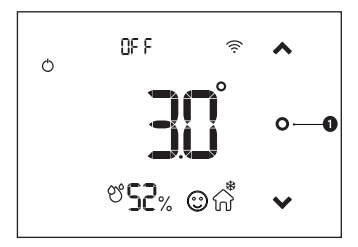

Touche changement de modalité
 Zone thermique éteinte

Appuyer sur **1** jusqu'à ce que l'écran visualise l'icône **2**.

Appuyer sur **1** pour passer à la modalité suivante.

Si l'installation est en mode CLIMATISATION, elle sera complètement exclue du contrôle thermique.

La température n'apparaît pas pendant quelques secondes, puis l'écran affiche l'heure courante et la température relevée.

Si l'installation est en modalité CLIMATISATION, la fonction antigel reste activée.

L'écran affiche pendant quelques secondes la température configurée pour l'antigel et visualise ensuite l'heure courante et la température lue.

### Fonctionnement avancé

Las modalités de fonctionnement avancé ne peuvent être sélectionnées que via l'APP THermo.

### Mode de visualisation

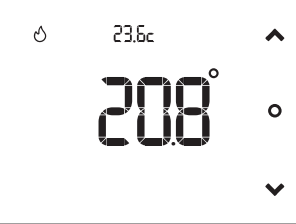

lacuithme de contrôle thermique

Il est possible de choisir entre un affichage simplifié (point de consigne de la température, température intérieure lue et état de l'installation) et un affichage complet.

Pour passer de l'affichage simplifié à l'affichage complet, appuyer sur l'une des touches de navigation.

# Algorithme de contrôle thermique

### Algorithme différentiel thermique

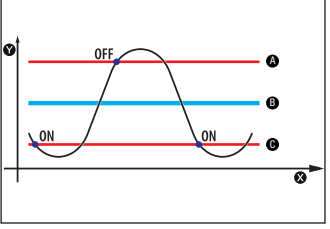

Pour des installations avec différentes inerties thermiques.

Le différentiel thermique est réglable de 0,1°C à 1°C.

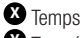

Température

- = Point de consigne + différentiel
- B = Point de consigne
- **G** = Point de consigne différentiel

### Algorithme proportionnel intégral

Pour des installations avec d'importantes variations de la température extérieure. Permet d'optimiser les consommations et de réduire les temps d'allumage de la chaudière en configurant, dans un cycle, le temps minimum d'allumage de la chaudière. Il existe 3 programmes préconfigurés et 1 programme manuel pour la configuration des paramètres.

| Programme | Durée du cycle<br>en minutes | Temps minimum<br>d'allumage de<br>la chaudière en<br>minutes | Bande<br>proportionnelle<br>en degrés<br>centigrades | Type d'inertie de<br>l'installation                     |
|-----------|------------------------------|--------------------------------------------------------------|------------------------------------------------------|---------------------------------------------------------|
| P1        | 10                           | 1                                                            | 1,5                                                  | Inertie moyenne<br>(ex. : radiateurs)                   |
| P2        | 5                            | 1                                                            | 1,5                                                  | Inertie rapide (ex. : thermoconvecteurs)                |
| Р3        | 20                           | 2                                                            | 1,5                                                  | Inertie lente<br>(ex. : système de<br>chauffage au sol) |
| P4        | 5 ÷ 40                       | 1÷5                                                          | 1÷3                                                  | -                                                       |

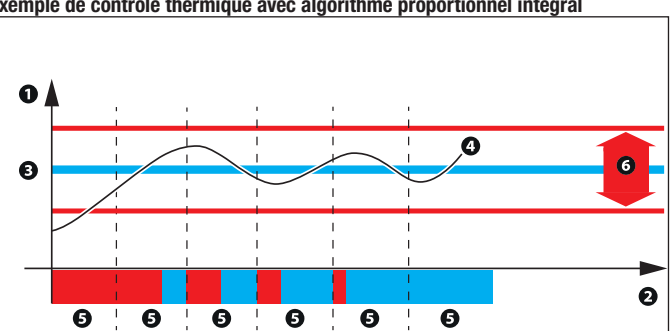

### Exemple de contrôle thermique avec algorithme proportionnel intégral

- 1 Température en degrés centigrades
- 2 Temps en minutes
- **3** Point de consigne de température
- Courbe de la température intérieure
- **5** Cycle

6 Bande proportionnelle en degrés centigrades

## Smart backlight

Les 3 modalités de smart backlight aident à comprendre l'état de l'installation.

| Smart backlight rouge    |                                                                                                    | Smart backlight bleu                     |                                                                                                    | Smart backlight blanc                                                                            |                                                                         |                                                                                                    |
|--------------------------|----------------------------------------------------------------------------------------------------|------------------------------------------|----------------------------------------------------------------------------------------------------|--------------------------------------------------------------------------------------------------|-------------------------------------------------------------------------|----------------------------------------------------------------------------------------------------|
| Le chauffage est activé. |                                                                                                    | La climatisation est activée. L'installa |                                                                                                    | L'installati                                                                                     | tion est désactivée.                                                    |                                                                                                    |
| MODALITÉ                 | Rétroéclairage<br>blanc de l'écran                                                                                                    |                                          | Smart backlight<br>rouge                                                                                                    | Smart<br>bleu                                                                                    | backlight                                                               | Smart backlight blanc                                                                                                    |
| STANDARD                 | En mode veille,<br>la luminosité du<br>rétroéclairage<br>est très faible.<br>L'écran s'allume<br>lorsque l'utilisateu<br>s'approche du<br>chronothermostat | ı<br>ı<br>ur                             | La lumière est<br>allumée si le<br>chauffage est<br>activé.                                                                    | La lum<br>allumé<br>climatis<br>activée                                                          | ière est<br>e si la<br>sation est                                       | Si l'installation<br>est désactivée,<br>la lumière<br>ne s'allume<br>que lorsque<br>l'utilisateur<br>s'approche du<br>chronothermostat. |
| LAMPE<br>D'ACCUEIL       | En mode veille,<br>le rétroéclairage<br>est éteint. L'écran<br>s'allume lorsque<br>l'utilisateur<br>s'approche du<br>chronothermostat                      | <br> <br> <br>                           | La lumière est<br>allumée si le<br>chauffage est<br>activé.                                                                    | La lum<br>allumé<br>climatis<br>activée                                                          | ière est<br>e si la<br>sation est                                       | La lumière<br>est allumée si<br>l'installation est<br>désactivée.                                                                       |
| NUIT                     | En mode veille,<br>le rétroéclairage<br>est éteint. L'écran<br>s'allume lorsque<br>l'utilisateur<br>s'approche du<br>chronothermostat                      |                                          | Si le chauffage est<br>activé, la lumière<br>ne s'allume<br>que lorsque<br>l'utilisateur<br>s'approche du<br>chronothermostat. | Si la clin<br>est activ<br>la lumiè<br>ne s'allu<br>que lors<br>l'utilisat<br>s'appro<br>chronot | matisation<br>vée,<br>rre<br>ume<br>sque<br>eur<br>che du<br>hermostat. | Si l'installation<br>est désactivée,<br>la lumière<br>ne s'allume<br>que lorsque<br>l'utilisateur<br>s'approche du<br>chronothermostat. |

# MENU DE CONFIGURATION

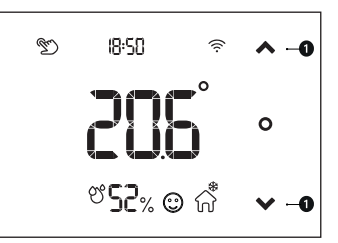

Touches de navigation

Dans la page principale, appuyer sur les touches **O** et les maintenir enfoncées pour accéder au menu [SETUP].

### Verrouillage de l'écran

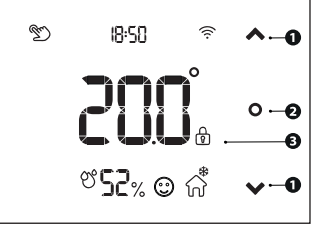

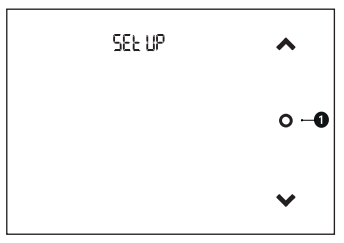

1 Touche changement de modalité

Appuyer sur la touche **1** pour naviguer dans le menu.

- 1 Touches de navigation
- 2 Touche changement de modalité
- Verrouillage de l'écran

Dans le menu SETUP, sélectionner [LOCK] au moyen de la touche **2**. Utiliser les tocuhes **1** pour activer ou désactiver le verrouillage de l'écran.

A l'activation de la fonction [LOCK], la page principale visualise l'icône

Pour débloquer l'écran, entrer dans le menu SETUP et configurer [LOCK] sur OFF.

# age 34-Manuel FA01568-FR-07/2021-@CAMES.p.A-Lecontenude: emanuelest susceptible desubir des modifications atout momentet can accumprized as in a contenude contained as a contenude contained as a contained as a contenude contained as a contenude contained as a contained as a contenude contained as a contenude contained as a contenude contained as a contenude contained as a contenude contained as a contenude contained as a contenude contained as a contenude contained as a contenude contained as a contenude contained as a contenude contained as a contained as a contenude contained as a contained as a contained a

### Chauffage, climatisation, OFF

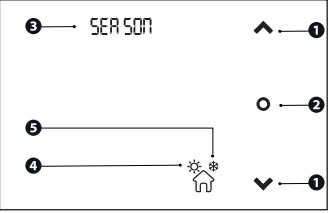

Touches de navigation
 Touche changement de modalité
 Menu [SAISON]
 Modalité climatisation
 Modalité chauffage
 OFF

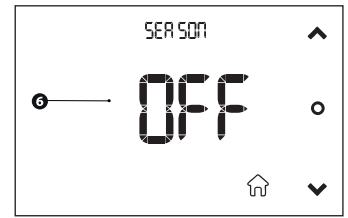

Dans le menu [SETUP], sélectionner [SEASON] au moyen de la touche Utiliser les touches pour sélectionner la modalité de fonctionnement de l'installation (chauffage, climatisation, OFF).

### **BIP des touches**

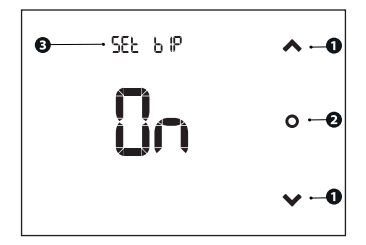

- Touches de navigation
  Touche changement de modalité
  Menu [SET BIP]
- Dans le menu [SETUP], sélectionner [SET BIP] au moyen de la touche **2**. Utiliser les touches **1** pour sélectionner [ON] ou [OFF].

La sélection de [ON] permet d'activer le BIP des touches.

La sélection de [OFF] permet de désactiver le BIP des touches.

### Date/Heure

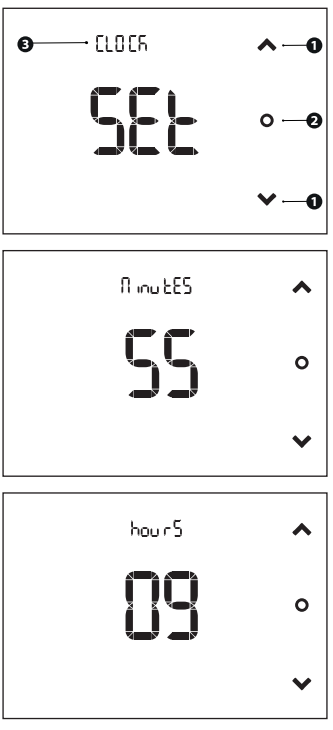

1 Touches de navigation

2 Touche changement de modalité3 Menu [CLOCK]

Dans le menu [SETUP], sélectionner [CLOCK] au moyen de la touche **2**. Appuyer sur une des deux touches **1** pour accéder au sous-menu.

Configurer la valeur souhaitée au moyen des touches **1**.

Maintenir les touches ① enfoncées pour atteindre plus rapidement la valeur souhaitée.

Confirmer la valeur configurée au moyen de la touche <sup>2</sup> et passer au paramètre suivant.

Les paramètres configurables sont les suivants : minutes, heure, année, mois et jour du mois.

### Signal Wi-Fi

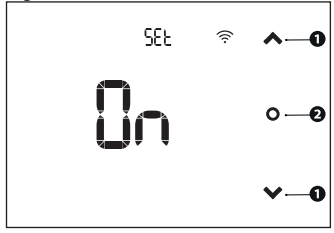

Touches de navigation
 Touche changement de modalité

Dans le menu [SETUP], sélectionner [SET] au moyen de la touche **2**. Utiliser les touches **1** pour activer ou désactiver le Wi-Fi. Appuyer sur la touche **2** pour passer à la modalité suivante.

### Adresse IP

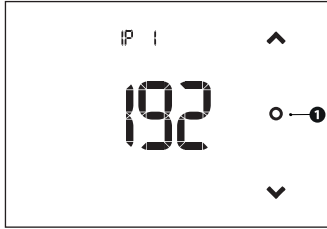

### Keycode

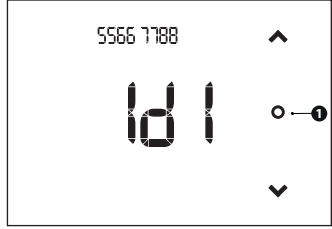

# 1 Touche changement de modalité

Dans le menu [SETUP], sélectionner [IP 1] au moyen de la touche **1**. La page visualise l'adresse IP du chronothermostat. Les adresses IP1, IP2, IP3, IP4 s'afficheront en séquence.

1 Touche changement de modalité

Dans le menu [SETUP], sélectionner [ID I] au moyen de la touche **①**. La page visualise le Keycode du chronothermostat. Les codes ID1 et ID2 s'afficheront en séquence.

### Version du firmware

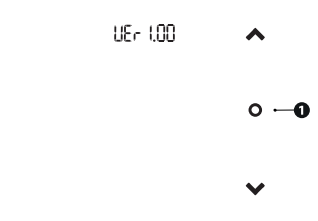

### Réinitialisation du chronothermostat

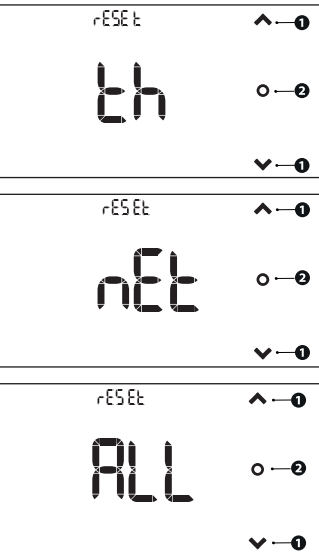

1 Touche changement de modalité

Dans le menu [SETUP], sélectionner [Ver] au moyen de la touche **①**. La page visualise la version du firmware du

La page visualise la version du firmware du chronothermostat.

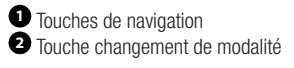

Dans le menu [SETUP], sélectionner [RESET] au moyen de la touche **2**.

Il existe 3 types de réinitialisation : [RESET TH] = la réinitialisation de la partie thermique, [RESET NET] = la réinitialisation des configurations Wi-Fi et [RESET ALL] = la réinitialisation des conditions d'usine du chronothermostat.

Sélectionner le type de réinitialisation au moyen des touches  $\mathbf{O}$ .

Pour réinitialiser, appuyer sur latouche et la maintenir enfoncée jusqu'au redémarrage du chronothermostat.

À la réinitialisation des paramètres Wi-Fi, le chronothermostat redémarre en générant un réseau Wi-Fi.

# Page 38- Manuel FA0 1568-FR-07/2021-@CAMES.p.A-Lecontenude:emanuelests:sceptbledes.birdesmodifications atoutmomentetarsarsaucunpravas.- Traductiondesinstructionsoriginales

# MESSAGES D'ERREUR

| E1 | L'erreur SSID n'a<br>pas été trouvée                | Le chronothermostat n'a pas pu se reconnecter au réseau<br>Wi-Fi.<br>Allumer ou redémarrer le routeur Wi-Fi.                                                                               |
|----|-----------------------------------------------------|----------------------------------------------------------------------------------------------------|
|    |                                                     |                                                                                                    |
| E2 | Erreur mot de<br>passe                              | Le mot de passe n'est pas correct.<br>Entrer à nouveau le mot de passe en faisant attention aux<br>numéros et aux lettres majuscules et minuscules.                                        |
|    |                                                     |                                                                                                    |
| E3 | Erreur service<br>DHCP                              | L'adresse attribuée au thermostat programmable n'est<br>pas correcte.<br>Contrôler que le routeur Wi-Fi est bien configuré pour<br>générer les adresses IP automatiquement (service DHCP). |
|    |                                                     |                                                                                                    |
| E4 | Erreur DNS<br>ou connexion<br>Internet absente      | Le thermostat programmable ne parvient pas à accéder<br>à Internet.<br>Contrôler la présence de connexion effective en effectuant<br>la navigation depuis une tablette ou un smartphone.   |
|    |                                                     |                                                                                                    |
| E5 | Erreur de<br>connexion au<br>service Cloud          | Le thermostat programmable ne parvient pas à se<br>connecter au service Cloud.<br>Attendre la réinitialisation (il pourrait être momentanément<br>en phase d'entretien).                   |
|    |                                                     |                                                                                                    |
| E6 | Erreur au niveau<br>des données de<br>configuration | Les données de configuration n'apparaissent pas sur le<br>thermostat programmable.<br>Il se peut qu'il ait été réinitialisé aux paramètres d'usine.                                        |

Page 39-Manuel FA017251-@CAMES.p.A.-Leconteurdexemanuelestsusceptibledesubirdesmodificationskitoutmomentetsansucunpréavis - Traductiondesinstructionsoriginates

# CAME T

### CAME S.P.A.

Via Martiri della Libertà, 15 31030 Dosson di Casier Treviso - Italy Tél. (+39) 0422 49 40/Fax (+39) 0422 49 41

CAME.COM